# **Chromeleon Exercise #1: Create Sequence**

Last Modified on 06/07/2024 1:27 pm EDT

#### In this article:

- Overview
- Prerequisites
- Best Practices
- Build the Orchestration
- Create Sequence
- Execute the Orchestration

## **Overview**

In this exercise, we will demonstrate how to create and configure a User triggered Orchestration with a Function Transform Orchestration step. We will use the Connection Action step to create a sequence with a Chromeleon Connection then trigger the Orchestration and verify successful completion.

Scitara recommends that you conduct this exercise in your DLX Core 1.8 or later test environment, not in production.

## Prerequisites

- You must have a DLX user account granted at least the Orchestrations : View, Orchestrations : Create, and Orchestrations : Modify permissions.
- You must have a Chromeleon Connection created according to Thermo Scientific™ Chromeleon™ Chromatography Data System (CDS) Connector Configuration.
- Review these related articles before proceeding with the Orchestration Build:
  - Orchestration Triggers ("Orchestration Triggers Overview" and "Connection Event Trigger")
  - Expressions ("What is an Expression" and "Building Expressions")
  - Function Transform
  - Connection Action

## **Best Practices**

Scitara recommends that you follow a stepwise "build-execute-build" methodology while creating Orchestrations, executing the Orchestration after each step to verify success. This is even necessary for some steps which may be dependent on the data output of previous steps. Therefore, adhering to "build-execute-build" is the most efficient approach since you both verify and supply data to each subsequent step in the workflow.

## **Build the Orchestration**

- 1. From the Scitara DLX Web Console landing screen (default menu item is Connections), click on the Orchestrations menu item. Click + Add New.
- 2. Refer to the image following these steps.
  - a. Enter a name for your Orchestration.

- b. Use the trigger type, "User Triggered."
- c. Enable the Orchestration.

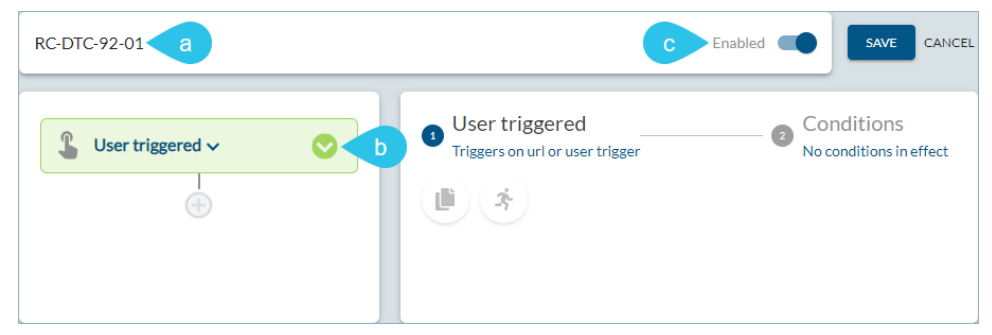

3. Click the plus sign (+) to add a step and click the **Function Transform** step type to add data to your Orchestration.

| User triggered E | Function Transform     Check options                                                                                                    | Options Options set | Conditions<br>No conditions in effect |
|------------------|----------------------------------------------------------------------------------------------------|---------------------|---------------------------------------|
| (+)              | <pre>1 return [{ 2 injName: "Inj_1", 3 position: "R:All", 4 volume: 20 5 }, { 6 injName: "Inj_2", 7 position: "R:All", 8 volume: 20 7 9 }]</pre> | Transform code      |                                       |

# **Create Sequence**

1. Open your Orchestration and click the plus sign to add a step and select **Connection Action.** 

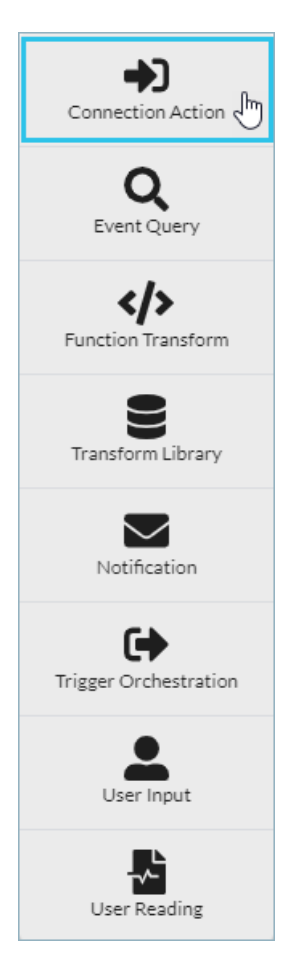

- 2. Set up the Connection Action by doing the following steps:
  - a. Select the Chromeleon Connector.
  - b. Select your configured Connection.
  - c. Select the Create Sequence action.

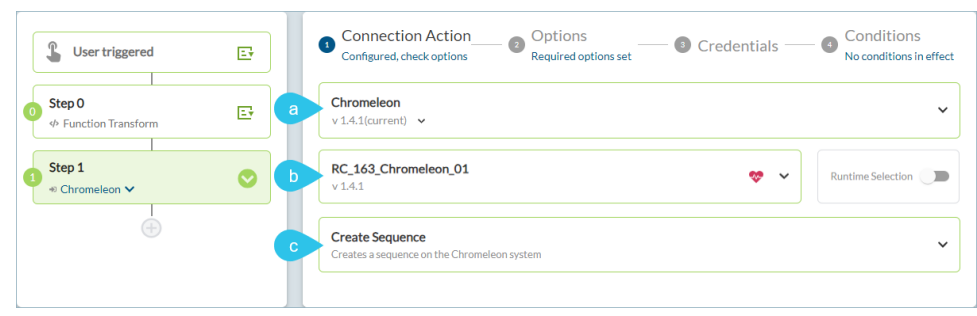

- 3. Under Options, enter the following mandatory data values by typing directly into the String:
  - a. Sequence Name
  - b. Folder URI

**NOTE**: You can find the Folder URI in the Chromeleon application under *Folder Properties*.

| Connection A<br>Configured, check       | Action 2 Options 3 Credentials 4                                       | Conditions<br>No conditions in effect |
|-----------------------------------------|------------------------------------------------------------------------|---------------------------------------|
| a Sequence Name *                       | T DTC-92-RC-07 ··· +                                                   | (* )<br>(* )                          |
| C Description<br>string                 | DemoScitara ··· +                                                      | <b>(*)</b>                            |
| b Folder URI *                          | To chrom://ec2amaz-5lg8hqd/ChromeleonLocal/Demo Data/BS_Test_Data ···· | + 🚯 ×                                 |
| d Injection List<br>array               | Steps[0].output ⋅↓ + +                                                 | <b>s</b> ×                            |
| e Instrument URI                        | Tr Enter the text •••• +                                               | <b>s</b> ×                            |
| f Custom Sequence<br>Variables<br>array | () Click to create array ••••                                          | <b>s</b> ×                            |
| g Default Channel<br>string             | Tr Default Channel · · · · +                                           | <b>s</b> ×                            |
| h<br>Report Templates<br>URIs<br>array  | (i) Array[1] •••                                                       | <b>(*)</b>                            |
| View Settings<br>URIs<br>array          | (1) Array[1] •••                                                       | <b>s</b> ×                            |

4. Optionally, enter the following values:

NOTE: Click the Test Run icon to test the Expression after entering each new value.

| Option            | Description                                                                                                    |
|-------------------|----------------------------------------------------------------------------------------------------|
| c. Description    | Description of the new sequence. Manually enter the sequence description in the String.                                                                                                    |
| d. Injection List | Array detailing each injection you will create. Enter the Injection List value by clicking on the icon in a Reference to open the Execution Data viewer. Select the reference data field by clicking the icon in the Execution Data viewer. |
| e. Instrument URI | URI of the instrument on which the sequence will run. Enter the Instrument URI in the String. You can find the input for this field in the list instruments step output.                                                                    |

| Option                             | Description                                                                                                    |  |  |  |  |  |  |  |  |  |
|------------------------------------|----------------------------------------------------------------------------------------------------|--|--|--|--|--|--|--|--|--|
| f. Custom<br>Sequence<br>Variables | Custom variables for the new sequence. Enter the Custom Sequence Variables by clicking the "Click to create array" prompt to begin input of array elements. In the Array Editor, use the Expression to input data for array element 0. The default data type is an Object.          Custom Sequence       Image: Click to create array Image: Click to create array Image: |  |  |  |  |  |  |  |  |  |
| g. Default<br>Channel              | Default channel for the new sequence. Manually enter the Default Channel in the String.                                                                                                    |  |  |  |  |  |  |  |  |  |
| h. Report<br>Templates URIs        | URI of the report templates for the new sequence. Enter the Report Templates URIs from the Chromeleon application by clicking the "Click to create array" prompt to begin input of array elements. In the Array Editor, use the Expression to input data for array element 0. The default data type is a String.                                                                                                    |  |  |  |  |  |  |  |  |  |
| i. View Settings<br>URIs           | URIs of the view settings for the new sequence. Enter the View Settings URIs from the Chromeleon application by clicking the "Click to create array" prompt to begin input of array elements. In the Array Editor, use the Expression to input data for array element 0. The default data type is a String.                                                                                                    |  |  |  |  |  |  |  |  |  |

 Under Credentials, optionally enter your Username, Password and Role in the String.
 NOTE: If you don't enter your user information in Credentials, your information will automatically be pulled from Connection settings. When you enter step credentials, Connection settings credentials will be overridden and the step credentials will be honored.

| Connect<br>Configured, | tion Action<br>, check options | Options<br>Required options set | Credentials — | Conditions     |
|------------------------|--------------------------------|---------------------------------|---------------|----------------|
| Username<br>string     | Tr Enter th                    | e text •••• +                   |               | <b>(*) (*)</b> |
| Password<br>string     | Tr Enter th                    | e text •••• +                   |               | <b>(*) (*)</b> |
| Role<br>string         | Tr Enter th                    | etext •••• +                    |               | <b>(*)</b>     |

6. Click **Save** and close the Orchestration.

## **Execute the Orchestration**

### Test the Orchestration

1. Click the vertical ellipsis on the right side of the Orchestration tile and then click **Trigger**.

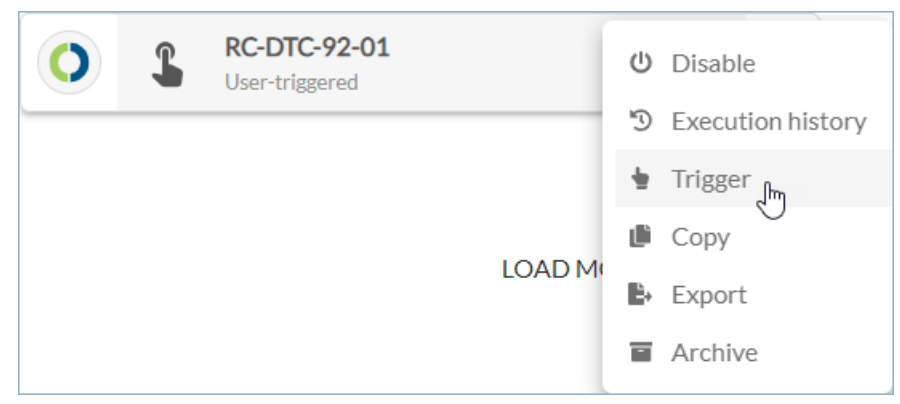

2. Confirm that you want to trigger the Orchestration.

| Confirm               |        |         |
|-----------------------|--------|---------|
| Trigger RC-DTC-92-01? |        |         |
|                       | Cancel | Trigger |

### Verify Orchestration Execution

1. Click Expanded execution view.

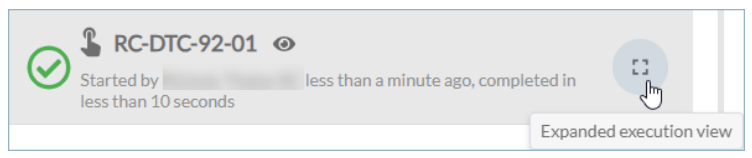

2. Click on the Connection Action step to view the new sequence data.

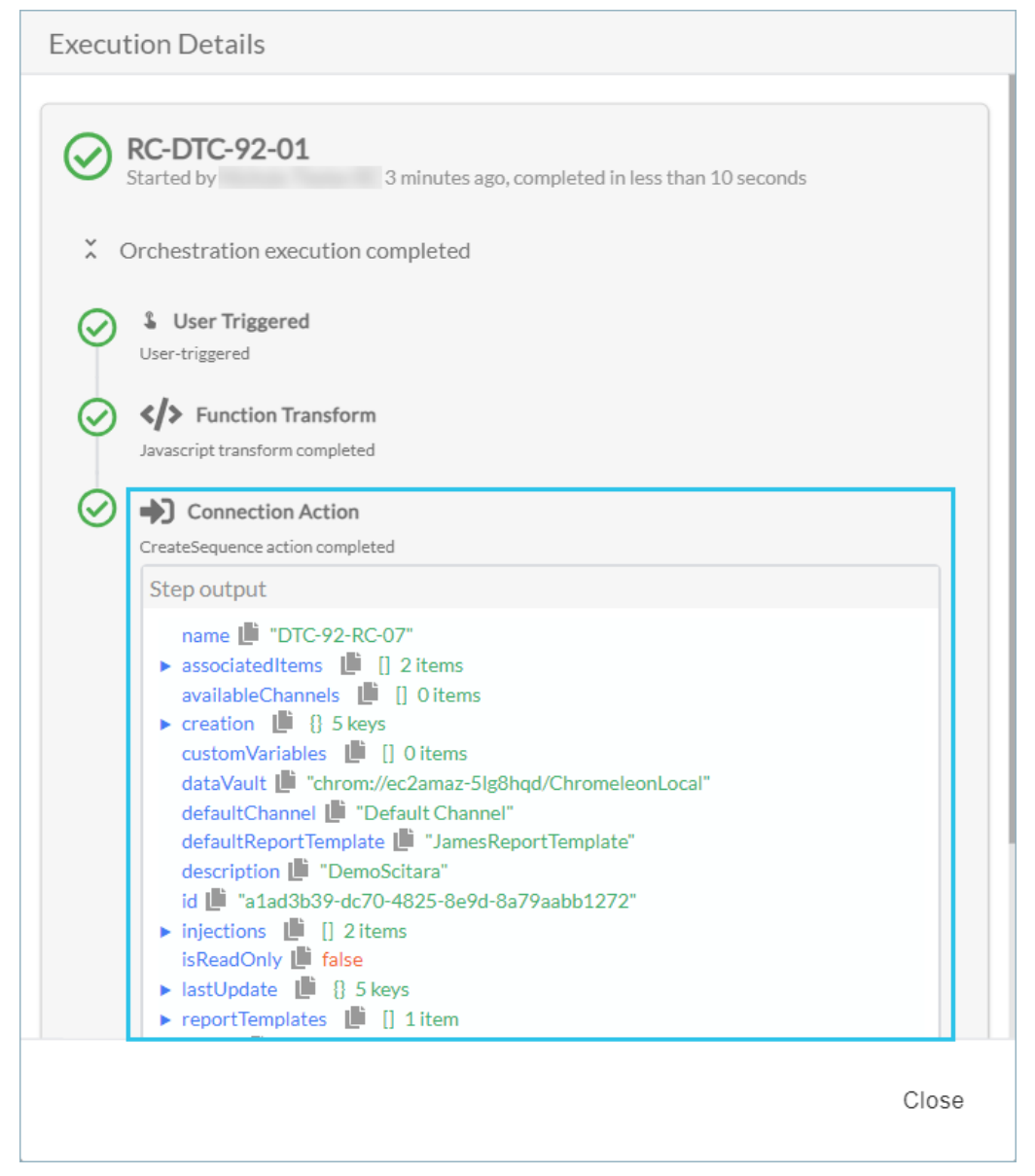

3. View the created sequence in the Chromeleon application.

| LabXUser - Chromeleon Console                                                                                                    |          |   | H all   | _     | ec       | 2-3-94-95-163. | compute | 1.amazona | ws.com _                                  | - 8 ×                |        |             |             |          | - = ×      |
|----------------------------------------------------------------------------------------------------|----------|---|---------|-------|----------|----------------|---------|-----------|-------------------------------------------|----------------------|--------|-------------|-------------|----------|------------|
| Sack Create File Edit View To                                                                                                    | ols Help |   |         |       |          |                |         |           |                                           |                      |        |             |             |          |            |
| Data                                                                                                    | **       |   |         |       |          |                |         |           | DTC-92-RC                                 | -06                  |        |             |             |          |            |
|                                                                                                    | Filter Y |   | New     |       | ► Sta    | irt •          |         | 0.0       |                                           |                      |        |             |             | /anquish | · (Idle)   |
|                                                                                                    |          | # | Channel | Name  | nt • 🖸 U | Type           | Level   | Position  | volume instrument<br>full Method          | Processing<br>Method | Status | Inject Time | Lock Status | Weight   | Dilutic R  |
| BS_Test_Data                                                                                                    |          | 2 | None    | Ini 2 |          | Unknown        | _       | R:A11     | 20.00<br>20.00<br>Click here to add a new | injection            | Idle   |             |             | 1.0000   | 1.000 View |
| D IC-92+RC-01<br>D IC-92+RC-02<br>D IC-92+RC-03<br>D IC-92+RC-03<br>RC Sanity_Create Seq2<br>RC Sanity_Create Seq3<br>RC Sanity_Create Seq4 |          |   |         |       |          |                |         |           |                                           | ,                    |        |             |             |          |            |

#### You have completed this exercise successfully if you:

- Created a new Orchestration and added a Function Transform step.
- Added a Create Sequence Connection Action step for the Chromeleon Connector and filled in the data options for the new sequence.
- Executed your Orchestration and verified execution in the Execution Details.

For more information or assistance, please contact Scitara Service to submit a ticket or use the chat bot.

© 2024 Scitara Corporation. All rights reserved. Scitara™ is the trademark of Scitara Corporation. Other trademarks mentioned are owned by their respective companies and are not associated with or sponsored by Scitara Corporation.